# InduSoft Web Studio Ethernet IP CIP driver with EQ7000-EDH+ accessing data from Allen Bradley PLC5 and SLC504

Diagram showing our test setup, note SLC-505 and Contrologix are not needed in this test setup but they are able to communicate with both PLC5 and SLC 5/04 through the EQ7000 using Ethernet IP CIP protocol or AB Ethernet PCCC.

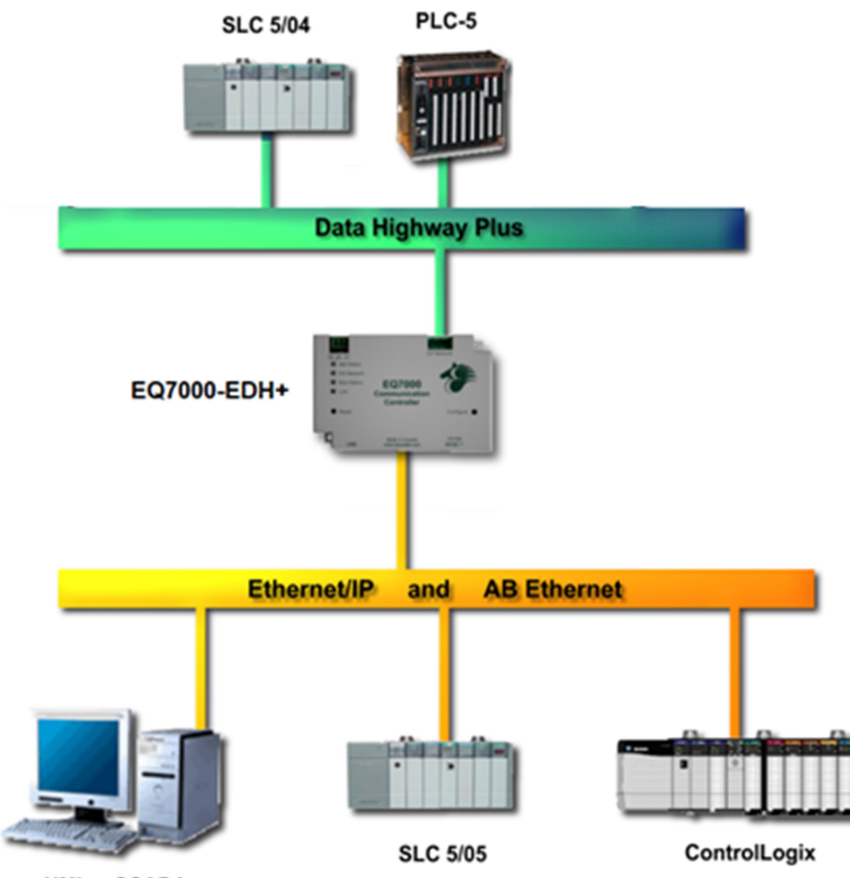

HMI or SCADA

SLC-504 with PLC5 on DH+ network and SLC5/05 with Control Logix on Ethernet IP and a Desktop Computer running InduSoft Web Studio as well as RSLINX.

RSWHO showing both PLC5 and SLC5/04 on DH+ network in Allen Bradley Ethernet driver.

| 🗞 RSLinx Classic Lite - [RSWho - 1]                                                                                                    |                                                     |
|----------------------------------------------------------------------------------------------------|-----------------------------------------------------|
| Eile View Communications Station DDE/O                                                                                                    | Sec <u>u</u> rity <u>W</u> indow <u>H</u> elp _ B × |
| ****                                                                                                    |                                                     |
| Autobrowse Refresh သ 💁 🎆 Browsing                                                                                                    | le 27 not found                                     |
| <ul> <li>- 륜, Workstation, LAB-B</li> <li>● 굶 Linx Gateways, Ethernet</li> <li>● 굶 AB_ETH-1, Ethernet</li> <li>● 굶 AB_ETHIP-1, Ethernet</li> <li>● 굶 EQ7000, Data Highway Plus</li> </ul> | 03 06<br>00 SLC504 PLC5TEST                         |
| For Help, press F1                                                                                                    | NUM 04/14/21 03:12 PM //                            |

|                                      |                                                                                                    | ne then there                               |                            | b cicate a new proje                                                            | CL.                                                                         |            |
|--------------------------------------|----------------------------------------------------------------------------------------------------|---------------------------------------------|----------------------------|---------------------------------------------------------------------------------|-----------------------------------------------------------------------------|------------|
| 🗅 🗁 · 📴 🗀 · 🕨 🔳 🕐 =                  | InduSoft Web Studio                                                                                                    | - • ×                                       |                            | InduSoft Web Stu                                                                | dio – 🗆                                                                     | ×          |
| File Home View Insert Project Help   |                                                                                                    | Style 👻                                     | $\epsilon$                 |                                                                                 |                                                                             |            |
| Paste O Find/Replace                 | wnload in the watch LogWin Verify in Archive Global Control Control Co | 会<br>ダンズ Cross Reference<br>副 De Properties | New                        | Recent Projects                                                                 |                                                                             | ^          |
| Clipboard Local Management % Rem     | note Management G Tools G                                                                                                    | Tags                                        | Open Project File          | Recent Documents                                                                | Recent Places                                                               |            |
| Watch                                | + + × Output                                                                                                    | * # ×                                       | Save                       | Projecteq7000dhp.APP<br>C:\Users\LAB-D\Documents\InduSoft Web Studio 2020 Proje | Projecteq7000dhp<br>C:\Users\LAB-D\Documents\InduSoft Web Studio 2020 Proje |            |
| Tag/Expression Value Quality Continu | lous                                                                                                    | <u>^</u>                                    | Save As                    | EQ7000-SLC504.APP<br>C:\Users\LAB-D\Documents\InduSoft Web Studio 2020 Proje    | EQ7000-SLC504<br>C:\Users\LAB-D\Documents\InduSoft Web Studio 2020 Proje    |            |
|                                      |                                                                                                    |                                             | Save All                   | ProjectEQ7k.APP<br>C:\Users\LAB-D\Documents\InduSoft Web Studio 2020 Proje      | ProjectEQ7k<br>C:\Users\LAB-D\Documents\InduSoft Web Studio 2020 Proje      |            |
|                                      |                                                                                                    |                                             | Save All As HTML           | Eq7000ABETH.APP<br>C:\Users\LAB-D\Documents\InduSoft Web Studio 2020 Proje      | Eq7000ABETH<br>C:\Users\LAB-D\Documents\InduSoft Web Studio 2020 Proje      |            |
|                                      |                                                                                                    |                                             | Save As HTML               | EQ7000ABTCP.APP<br>C:\Users\LA8-D\Documents\InduSoft Web Studio 2020 Proje      | EQ7000ABTCP<br>C:\Users\LA8-D\Documents\InduSoft Web Studio 2020 Proje      |            |
|                                      |                                                                                                    |                                             | Save Screen Groups As HTML | EQ7000.APP<br>C:\Users\LAB-D\Documents\InduSoft Web Studio 2020 Proje           | EQ7000<br>C:\Users\LAB-D\Documents\InduSoft Web Studio 2020 Proje           |            |
|                                      |                                                                                                    |                                             | Archive                    | C:\Users\Public\Documents\InduSoft Web Studio 202                               | C:\Users\Public\Documents\InduSoft Web Studio 202                           |            |
|                                      |                                                                                                    |                                             | Close                      |                                                                                 |                                                                             |            |
| H 4 + H DB1 DB2 DB3 DB4 Local: 4     | ► H ← → H LogWin XRef / Find Results / :                                                                                                    | 4                                           | Close all                  |                                                                                 |                                                                             |            |
| Ready                                | Evaluation (34:56:33 hours left) CAP NUM SCRL                                                                                                    |                                             |                            |                                                                                 |                                                                             | - <b>T</b> |

## Start InduSoft Web Studio and click on File then click on New to create a new project.

# Im (+ → H) 0B1/0B2/0B3/0B4/(total) ( ) Im (+ → H) Im (+ → H) Im (+

| New                                                                                                    | ×                                         | New                                                                                                    | ×                                        |
|----------------------------------------------------------------------------------------------------|-------------------------------------------|----------------------------------------------------------------------------------------------------|------------------------------------------|
| Project                                                                                                    |                                           | Project                                                                                                    | 4 ⊳                                      |
| Create new Project with the specified settings                                                                                                    |                                           | Create new Project with the specified settings                                                                                                    |                                          |
| Project name:                                                                                                    |                                           | Project name:                                                                                                    |                                          |
| Project                                                                                                    |                                           | EQ7000EDH+                                                                                                    |                                          |
| Location:                                                                                                    |                                           | Location:                                                                                                    |                                          |
| C:\Users\LAB-D\Documents\InduSoft Web Studio 2020 Projects\                                                                                                    | Browse                                    | C:\Users\LAB-D\Documents\InduSoft Web Studio 2020 Projects\                                                                                                    | Browse                                   |
| Configuration file:<br>C:Users\LAB-D\Documents\InduSoft Web Studio 2020 Project\Project\Project.APP                                                                                                    |                                           | Configuration file:<br>C:\Users\LAB-D\Documents\InduSoft Web Studio 2020 Projects\EQ7000EDH+\EQ7000EDH+.                                                                                                    | зрр                                      |
| Target platform*: (All)                                                                                                    |                                           | Iarget platform*: (All) ~<br>Product type*                                                                                                    |                                          |
| Windows Advanced Server Plus         Windows Operator Workstation Plus         Embedded Stat           Windows Advanced Server         Windows Operator Workstation         Windows Lite           Windows Control Room         Embedded Professional         Embedded Lite           Windows Control Room         Windows Local Interface         Windows Lite | ndard<br>Interface P<br>Plus<br>Interface | Windows Advanced Server Plus         Windows Operator Workstation Plus         Embedded Star           Windows Advanced Server         Windows Operator Workstation         Windows Lite I           Windows Control Room         Embedded Professional         Embedded Lite           Windows Control Room Lite         Windows Local Interface         Windows Lite I | idard<br>nterface P<br>Plus<br>nterface  |
| •                                                                                                    | ►                                         |                                                                                                    | ►                                        |
| Local Interface for Windows (1500 tags)                                                                                                    |                                           | Local Interface for Windows (1500 tags)                                                                                                    |                                          |
| "Select Windows target platform for Windows Server/Desktop projects. Select Embedded tar<br>platform for Windows Embedded and IoTView projects (Windows Embedded Compact (Windows<br>Windows Mobile, Linux, etc.).<br>"You can modify the target platform and product type after creating the project by using the P                                            | get<br>ows CE),<br>Project tab.<br>Cancel | *Select Windows target platform for Windows Server/Desktop projects. Select Embedded targ<br>platform for Windows Embedded and IoTView projects (Windows Embedded Compact (Windo<br>Windows Mobile, Linux, etc.).<br>*You can modify the target platform and product type after creating the project by using the Pr<br>OK                                               | pet<br>ows CE),<br>roject tab.<br>Cancel |

Select display resolution and continue with the project settings

|                              | 📴 Overview                                                                                                    | × |
|------------------------------|----------------------------------------------------------------------------------------------------|---|
|                              | Step 1/6                                                                                                    |   |
| Project Wizard X             | This wizard will help you to configure the new Security System.         These are the current security settings:       Users:       Groups:         Security System is enabled.       Guest       Guest         [Local Mode]       [Local Mode]       [Local Mode] |   |
| Display                      | [Local Mode]: GOOD                                                                                                    |   |
| Resolution:<br>1680 x 1050 - | Do not automatically show this wizard next time you open Security.                                                                                                    |   |
| OK Cancel                    | Next >                                                                                                    |   |

| 🔢 Enable Security System 🛛 🕹                                                                     | 🔠 Group Settings 🛛 🕹                                                                                  |
|--------------------------------------------------------------------------------------------------|----------------------------------------------------------------------------------------------------|
| ← Step 2/6                                                                                       | ← Step 3/6                                                                                            |
| Do you wish to enable Security system?<br><a>(Enable Security System)</a> <a>(Main Password)</a> | Security Mode:<br>© [Local Only]<br>O Distributed - Server<br>Distributed - Client<br>Server Settings |
| Next >                                                                                           | Next > Cancel                                                                                         |
| E Security Mode ×                                                                                | 😰 Finish 🛛 🕹                                                                                          |
| ← Step 4/6                                                                                       | ← Step 6/6                                                                                            |
| Would you like to create new groups or configure existing groups now? Create/Configure Groups    | Configuration Wizard results:<br>Users: Groups:<br>Security system not enabled I Guest Guest          |
| If not, then click Next. You will be able to create/configure groups later.                      | [Local Mode]<br>[Local Mode]: GOOD                                                                    |
| Next > Cancel                                                                                    | Enish                                                                                                 |

# Under Project explorer click on Comm tab

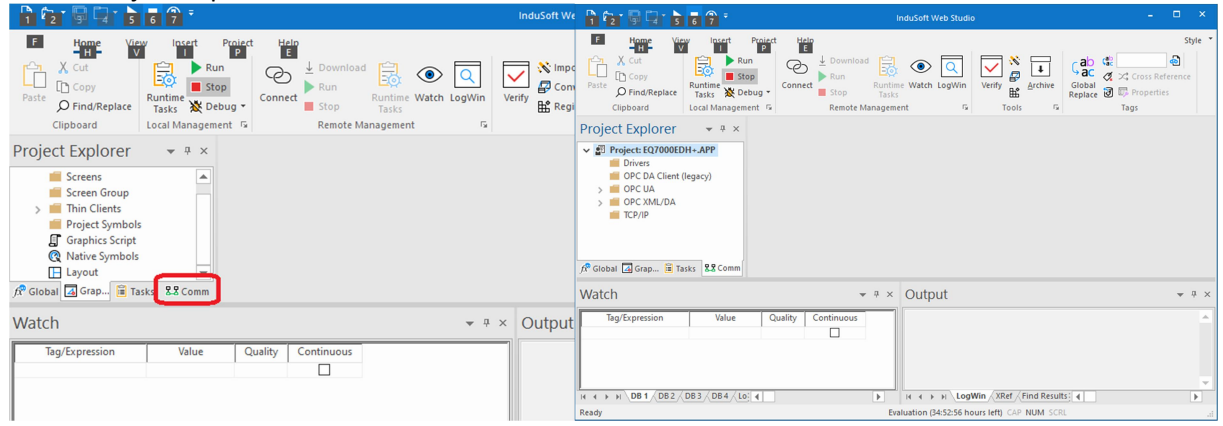

## Right click on Drivers and click Add/Remove Drivers

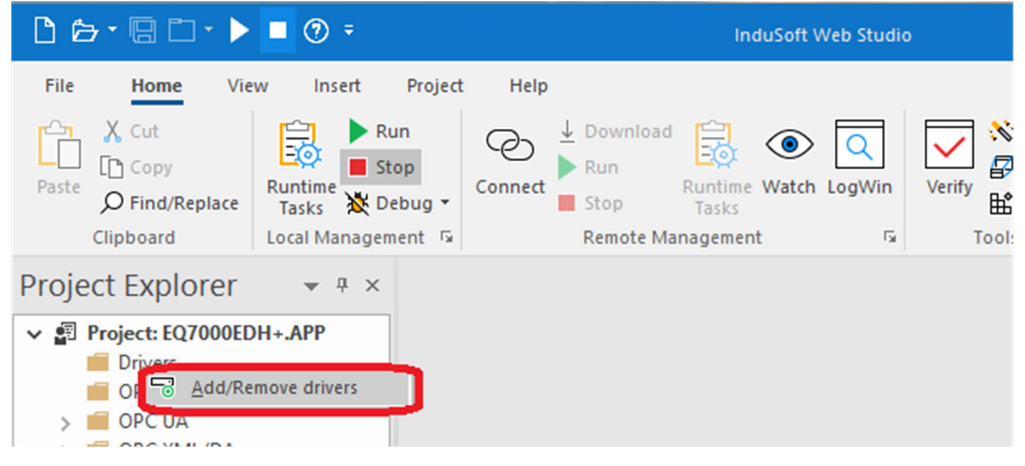

Click on Allen Bradley Ethernet CIP Protocol, then click on Select

| Communicat     | ion Drivers                                                               |    | ×         | Communica    | tion Drivers                                                                        |   | ×         |
|----------------|---------------------------------------------------------------------------|----|-----------|--------------|-------------------------------------------------------------------------------------|---|-----------|
| Available driv | /ers:                                                                     |    |           | Available dr | vers:                                                                               |   |           |
| DLL            | Description                                                               |    | Help      | DLL          | Description                                                                         |   | Help      |
| 9154           | 9154 - Controller 9154, Toledo Balance [v1.00]                            |    |           | 9154         | 9154 - Controller 9154, Toledo Balance [v1.00]                                      |   |           |
| A2420          | ALTUS, ALNET I Protocol with AL2420 [v1.04]                               |    |           | A2420        | ALTUS, ALNET I Protocol with AL2420 [v1.04]                                         |   |           |
| ABBTF          | Driver for ABBT otalFlow [1.0]                                            |    |           | ABBTF        | Driver for ABBT otalFlow [1.0]                                                      |   |           |
| ABCIP          | Allen Bradley   Ethernet CIP Protocol (CE) [v11.20]                       |    |           | ABENI        | Allen Bradley, AB-1761-NET-ENI Gateway interface (CE) [v1.11]                       |   |           |
| ABENI          | Allen Bradley, AB-1761-NET-ENI Gateway interface (CE) [v1.11]             |    |           | ABKE         | Allen Bradley, DF1 Protocol (PLC2, PLC5 and SLC500) Families (CE) [v10.6]           |   |           |
| ABKE           | Allen Bradley, DF1 Protocol (PLC2, PLC5 and SLC500) Families (CE) [v10.6] | -  |           | ABTCP        | Allen Bradley Ethernet, DF1 Protocol (PLC2, PLC5 and SLC500) Families (CE) [v10.10] | Ŧ |           |
| 4              |                                                                           | Þ  | Select >> | 4            |                                                                                     |   | Select >> |
| Selected driv  | vers:                                                                     |    |           | Selected dr  | vers:                                                                               |   |           |
| DLL            | Description                                                               |    | >> Remove | DLL          | Description                                                                         |   | >> Remove |
|                | ·                                                                         |    |           | ABCIP        | Allen Bradley   Ethernet CIP Protocol (CE) [v11.20]                                 |   |           |
|                |                                                                           |    |           |              |                                                                                     |   |           |
|                |                                                                           |    |           |              |                                                                                     |   |           |
|                |                                                                           |    |           |              |                                                                                     |   |           |
|                |                                                                           |    |           |              |                                                                                     |   |           |
|                |                                                                           |    |           | 4            |                                                                                     | P |           |
|                |                                                                           | ОК | Cancel    |              | ОК                                                                                  |   | Cancel    |

In Project Explorer, expand the Drivers folder and click on MAIN DRIVER SHEET, to add tags you can double click under Filter Text in Tag Name Column, for our test we typed SLC504\_N7\_0 for the SLC5/04 word 0 of integer file N7.

| With the second second seco                                                                                                    | n far 🗟 🖬 n n 🖥 🗇 "                                                                                                    |                                                                                                |                                            |                                                          |                                                              |                                                                                                    |                                                                          |              |             |   |
|----------------------------------------------------------------------------------------------------|----------------------------------------------------------------------------------------------------|------------------------------------------------------------------------------------------------|--------------------------------------------|----------------------------------------------------------|--------------------------------------------------------------|----------------------------------------------------------------------------------------------------|--------------------------------------------------------------------------|--------------|-------------|---|
| Project Explorer       ***       Image: Internet internet inte                                                                                                    | F Home View Insert<br>↓ Cut<br>Copy<br>Paste Ø Find/Replace<br>Clipboard                                                                                                    | Project Help<br>In<br>op<br>ebug v<br>tent % Download<br>Connet Stop<br>Remote M               | Runtime Watch LogWin<br>Tasks<br>anagement | ort Wizard<br>wert Resolution<br>ister Controls<br>Tools | - ab 🗱 👘 🤞<br>aC 🧭 🗶 Cross Refer<br>Blobal<br>Blobal<br>Tags | Style *                                                                                                    |                                                                          |              |             |   |
| V = Norm       Descine         V = Acce       MAN DNR BY EST         V = Acce       MAN DNR BY EST         V = Acce       Man DNR BY EST         V = Acce       Man DNR BY EST <td>Project Explorer 🚽 👻 🛪</td> <td>ABCIP - MAIN DRIVER SHE</td> <td>ET X</td> <td></td> <td></td> <td>~</td> <td></td> <td></td> <td></td> <td></td>                                                                                                    | Project Explorer 🚽 👻 🛪                                                                                                    | ABCIP - MAIN DRIVER SHE                                                                        | ET X                                       |                                                          |                                                              | ~                                                                                                    |                                                                          |              |             |   |
| Tag Name       Station       I/O Address       Action       Scan         Filter tost       Filter tost       Control       Control </td <td>▼         ③         Project: EQ7000EDH+APP           ▼         Gives         Gives           ▲         ABCIP         ▲           ▲         MAIN DRIVER SHEET         ■           ■         GPC LA         ■           &gt;         ■         0PC VMUDA         ■           ■         TCP//P         ■         ■</td> <td>Description:<br/>MARI DROVER SHEET<br/>Disable:<br/>Read Completed: Rea<br/>Write Completed: Write</td> <td>d Status:</td> <td></td> <td></td> <td></td> <td></td> <td></td> <td></td> <td></td>                                                                                                    | ▼         ③         Project: EQ7000EDH+APP           ▼         Gives         Gives           ▲         ABCIP         ▲           ▲         MAIN DRIVER SHEET         ■           ■         GPC LA         ■           >         ■         0PC VMUDA         ■           ■         TCP//P         ■         ■ | Description:<br>MARI DROVER SHEET<br>Disable:<br>Read Completed: Rea<br>Write Completed: Write | d Status:                                  |                                                          |                                                              |                                                                                                    |                                                                          |              |             |   |
| <ul> <li></li></ul>                                                                                                    |                                                                                                    | Tag Name                                                                                       | Station                                    | I/O Address                                              | Action                                                       | Scan                                                                                                    |                                                                          | New Tag      |             | × |
| Image: Subscription of the start of the start of the                                                                                                    |                                                                                                    | Filter text                                                                                    | 🔍 Filter text                              | Filter text                                              | 🔍 (All) 👻 🔍                                                  | All) 🗸 🤇                                                                                                    |                                                                          |              |             |   |
| Image: Comparison       Image: Comparison       Im                                                                                                    |                                                                                                    | -                                                                                              |                                            |                                                          | Read+Write Y Alwa                                            | ys Y                                                                                                    |                                                                          | Name:        | SLC504 N7 0 |   |
| Image: Control of Control of Control o                                                                                                    |                                                                                                    |                                                                                                |                                            |                                                          | Read+Write Y Alwa                                            | ys Y                                                                                                    |                                                                          |              |             |   |
| Image: Speeching of the state B2.com     Image: Speeching of the state B2.com     Type:     Integer       Watch                                                                                                    |                                                                                                    | *                                                                                              |                                            |                                                          | Read+Write Y Alwa                                            | ys 👻                                                                                                    |                                                                          | Array:       | 0           |   |
| Image: Series in the series in the series                                                                                                    |                                                                                                    | ·                                                                                              |                                            |                                                          | Read+Write Y Alwa                                            | ys 👻                                                                                                    |                                                                          |              |             |   |
| Watch • * × Output • * ×<br>Teg/Expression Value Quality Continuous<br>Teg/Expression Value Quality Continuous<br>(2) Tag/SLCS04_N7_0' does not exist.<br>Would you like to create this tag?<br>(2) Tag/SLCS04_N7_0' does not exist.<br>Would you like to create this tag?<br>(2) Tag/SLCS04_N7_0' does not exist.<br>(2) Tag/SLCS04_N7_0' does not exist.<br>(3) Tag/SLCS04_N7_0' does not exist.<br>(4) Tag/SLCS04_N7_0' does not exist.<br>(4) Tag/SLCS04_N7_0' does not exist.<br>(4) Tag/SLCS04_N7_0' does not exist.<br>(4) Tag/SLCS04_N7_0' does not exist.<br>(4) Tag/SLCS04_N7_0' does not exist.<br>(4) Tag/SLCS04_N7_0' does not exist.<br>(5) Tag/SLCS04_N7_0' does not exist.<br>(5) | 📌 Global 🖪 Grap 🔋 Tasks 🚦 Comm                                                                                                    | <                                                                                              |                                            |                                                          |                                                              | >                                                                                                    | Question                                                                 | Type:        | Integer     | - |
| Bag/Expression       Value       Quality       Continuous       Image: Continuous       Image: Contininitity       Image: Continuous <t< td=""><td>Watch</td><td></td><td>← # × Output</td><td></td><td></td><td>₩ # ×</td><td>Question</td><td>Description:</td><td></td><td></td></t<>                                                                                                    | Watch                                                                                                    |                                                                                                | ← # × Output                               |                                                          |                                                              | ₩ # ×                                                                                                    | Question                                                                 | Description: |             |   |
| It ← → N \ 0081 \ 0082 \ 0083 \ 0084 \ Locals \ ( 4 \ )     It ← → N \ LogWim \ X8dd \ find Results \ ( 4 \ )       It ← → N \ 0081 \ 0082 \ 0083 \ 0084 \ Locals \ ( 4 \ )     It ← → N \ LogWim \ X8dd \ find Results \ ( 4 \ )                                                                                                    | Tag/Expression Value                                                                                                    | Quality Continuous                                                                             |                                            |                                                          |                                                              | Â                                                                                                    | Tag 'SLC504_N7_0' does not exist.<br>Would you like to create this tag ? | Scope:       | Local 👻     |   |
|                                                                                                    | H + + H DB1 / DB2 / DB3 / DB4 / Lo                                                                                                    | icals /: 4                                                                                     | ► H + > > LogWin                           | XRef / Find Results / : 4                                |                                                              | The second second secon | Yer No.                                                                  |              | OK Cancel   |   |
| neary Landautin person to those tell over those and the second second se                                                                                                    | Ready                                                                                                    |                                                                                                | Evaluation (34:50:16 hours left) CAP NU    | M SCRL                                                   |                                                              | Tag .                                                                                                    | <u>res</u> No                                                            |              |             |   |

Repeat for word 0 of integer file N7 in PLC5

|                                     | ┣┢・▤□・▶ ■ ଡ ፣                                                                                                    | InduSoft Web                                                                                       | Studio - ABCIP - MAIN DRIVER SHEET                                                                                                    | - 🗆 ×               |
|-------------------------------------|----------------------------------------------------------------------------------------------------|----------------------------------------------------------------------------------------------------|----------------------------------------------------------------------------------------------------|---------------------|
|                                     | File Home View Insert P<br>Copy<br>Paste OFind/Replace<br>Clipboard                                                                                                    | roject Help<br>L<br>Jag - Connect Stop Tarks<br>t 15 Remote Management                             | Q         N Import Wizard         ↓         G         G | ab & Style *        |
|                                     | Project Explorer 👻 😐 🗙                                                                                                    | ABCIP - MAIN DRIVER SHEET ×                                                                        |                                                                                                    | Ψ                   |
|                                     | ✓      ✓      ✓      ✓      ✓      ✓      ✓      ✓      ✓      ✓      ✓      ✓      ✓      ✓      ✓      ✓      ✓      ✓      ✓      ✓      ✓      ✓      ✓      ✓      ✓      ✓      ✓      ✓      ✓      ✓      ✓      ✓      ✓      ✓      ✓      ✓      ✓      ✓      ✓      ✓      ✓      ✓      ✓      ✓      ✓      ✓      ✓      ✓      ✓      ✓      ✓      ✓      ✓      ✓      ✓      ✓      ✓      ✓      ✓      ✓      ✓      ✓      ✓      ✓      ✓      ✓      ✓      ✓      ✓      ✓      ✓      ✓      ✓      ✓      ✓      ✓      ✓      ✓      ✓      ✓      ✓      ✓      ✓      ✓      ✓      ✓      ✓      ✓      ✓      ✓      ✓      ✓      ✓      ✓      ✓      ✓      ✓      ✓      ✓      ✓      ✓      ✓      ✓      ✓      ✓      ✓      ✓      ✓      ✓      ✓      ✓      ✓      ✓      ✓      ✓      ✓      ✓      ✓      ✓      ✓      ✓      ✓      ✓      ✓      ✓      ✓      ✓      ✓      ✓      ✓      ✓      ✓      ✓      ✓      ✓      ✓      ✓      ✓      ✓      ✓      ✓      ✓      ✓      ✓      ✓      ✓      ✓      ✓      ✓      ✓      ✓      ✓      ✓      ✓      ✓      ✓      ✓      ✓      ✓      ✓      ✓      ✓      ✓      ✓      ✓      ✓      ✓      ✓      ✓      ✓      ✓      ✓      ✓      ✓      ✓      ✓      ✓      ✓      ✓      ✓      ✓      ✓      ✓      ✓      ✓      ✓      ✓      ✓      ✓      ✓      ✓      ✓      ✓      ✓      ✓      ✓      ✓      ✓      ✓      ✓      ✓      ✓      ✓      ✓      ✓      ✓      ✓      ✓      ✓      ✓      ✓      ✓      ✓      ✓      ✓      ✓      ✓      ✓      ✓      ✓      ✓      ✓      ✓      ✓      ✓      ✓      ✓      ✓      ✓      ✓      ✓      ✓      ✓      ✓      ✓      ✓      ✓      ✓      ✓      ✓      ✓      ✓      ✓      ✓      ✓      ✓      ✓      ✓      ✓      ✓      ✓      ✓      ✓      ✓      ✓      ✓      ✓      ✓      ✓      ✓      ✓      ✓      ✓      ✓      ✓      ✓      ✓      ✓      ✓      ✓      ✓      ✓      ✓      ✓      ✓      ✓      ✓      ✓      ✓      ✓      ✓      ✓      ✓      ✓      ✓      ✓      ✓      ✓      ✓      ✓      ✓      ✓ | Description:<br>MAN DRVER SHEET<br>Deable:<br>Read Completed:<br>Write Completed:<br>Write Status: | Mn:                                                                                                    |                     |
|                                     |                                                                                                    | Tag Name                                                                                           | Station I/O Address                                                                                                    | Action Scan ^       |
|                                     |                                                                                                    | 🔍 Filter text 🔍 Filter text                                                                        | 🔍 Filter text                                                                                                    | 🔍 (AII) 🗸 🔍 (AII) , |
|                                     |                                                                                                    | 1 SLC504_N7_0 500:192.168.2.55                                                                     | :1:0:A:03 N7:0                                                                                                    | Read+Write Y Always |
|                                     |                                                                                                    | 2 PLC5_N7_0 500:192.168.2.55                                                                       | N7:0                                                                                                    | Read+Write Y Always |
|                                     |                                                                                                    | *                                                                                                  |                                                                                                    | Read+Write Y Always |
|                                     |                                                                                                    | *                                                                                                  |                                                                                                    | Read+Write V Always |
| Question ×                          |                                                                                                    | *                                                                                                  |                                                                                                    | Read+write * Aiways |
|                                     | ∫x Global 🛃 Grap 🛱 Tasks 🐰 Comm                                                                                                    | <                                                                                                  |                                                                                                    | >                   |
| Tag 'PLC5_N7_0' does not exist.     | Watch                                                                                                    | .≜ † ×                                                                                             | Output                                                                                                    | <b>→</b> # ×        |
| Would you like to create this tag ? | Tag/Expression Value                                                                                                    | Quality Continuous                                                                                 |                                                                                                    | ^                   |
| 2                                   |                                                                                                    |                                                                                                    |                                                                                                    |                     |
| <u>Y</u> es <u>N</u> o              | H 4 + H DB1 DB2 DB3 DB4 Loca                                                                                                    | ₿ ⁄: ◀                                                                                             | H 4 > > LogWin XRef Find Results                                                                                                    | ► E                 |
|                                     | Ready                                                                                                    | Evaluation (34:                                                                                    | 41:56 hours left) CAP NUM SCRL X: 1, Y: 326                                                                                                    | 6 Tag               |

## Detailed explanation for Station syntax

PLC Family:EQ7000 IP address:1:0:A:Node address of the destination PLC on DH+

500:192.168.2.55:1:0:A:03 where 500 is for SLC500 family, 192.168.2.55 is EQ7000 IP address, then 1:0:A which is always same for all stations and finally 03 the node address for the SLC504, similarly 5:192.168.2.55:1:1:A:06 where 5 is for PLC5 family, 192.168.2.55 is EQ7000 IP address, again 1:0:A which is always same for all stations then finally 06 the node address for the PLC5,

Double click under Tag Expression in Watch window to add all tags to be displayed in Watch window.

| File       Mome       View       Insett       Project       Help       Style         Port       Corport       Corport       Store       Store       Corport       Corport                                                                                                    |
|----------------------------------------------------------------------------------------------------|
| X Cut<br>D Corry<br>Parts       Run<br>D Correct       Run<br>Stop       D convinted<br>Stop       Run<br>D Convert Resolution<br>Stop       Run<br>D Convert Resolution<br>Stop       Run<br>D Convert Resolution<br>Archive<br>Register       Run<br>Stop       Run<br>D Convert Resolution<br>Archive<br>Register       Run<br>D Convert Resolution<br>Archive<br>Register       Run<br>D Convert Resolution<br>Register       Run<br>D Convert Resolution<br>Register       Run<br>D Convert Resolution<br>Reg                                                                                                    |
| Project Explorer                                                                                                    |
| V IP Project: EQ7000EDH+APP         V IP Trivers         V ADCIP         MAIN DRIVER SHEET         Disable:         Image: Drivers         V MAIN DRIVER SHEET         Disable:         Image: Drivers         V MAIN DRIVER SHEET         Disable:         Image: Drivers         V MAIN DRIVER SHEET         Disable:         Image: Drivers         V Main: Drivers         V Main: Drivers         V Main: Drivers         V Mite: Completed:         Write: Completed:         Write: Completed:         P: Column:         Read-Write: Always         V         V         Column:                                                                                                    |
| Tag Name Station     I ag Name     Filter text     Filter text     I SLC504_N7_0   500:192.168.2.55:1:0:A:03   N7:0   Read+Write   Always   Read+Write   Always   Read+Write   Always     (All)     Station     Value   Quality     Continuous   SLC504_N7_0   Global     Global     Coutput     Tag/Expression   Value   Quality   Continuous   SLC504_N7_0   Global     Coutput     I ag/Expression     Value   Quality   Continuous   SLC504_N7_0   Global     I ag/Expression   Value   Quality   Continuous   SLC504_N7_0   I ag/Expression   Value   Quality   Continuous   SLC504_N7_0     I ag/Expression     Value   Quality   Continuous   SLC504_N7_0   I ag/Expression   Value   Quality   Continuous   SLC504_N7_0   I ag/Expression     Value   I ag/Expression   Value   I ag/Expression   Value<                                                                                                    |
| Image: Second and Second and Seco       |
| 1       SLC504_N7_0       500:192.168.2.55:1:0:A:03       N7.0       Read+Write       Always         2       PLC5_N7_0       5:192.168.2.55:1:0:A:06       N7.0       Read+Write       Always         *        Read+Write       Always       Read+Write       Always         *        Read+Write       Always       Read+Write       Always         *        Read+Write       Always       Read+Write       Always       R                                                                                                    |
| 2     PLC5_N7_0     5:192.168.2.55:1:0:4:06     N7:0     Read+Write     Always       *     Read+Write     Always       *     *     Output       *     *       *     *       *     *       *     *       *     *       *     *                                                                                                    |
| Image: Second and Second and Seco       |
| Always     Always     Always     Read+Write     Always     Read+Write     Read+Write     Always     Read+Write     Always     Read+Write     Always     Read+Write     Always     Read+Write     Always     Read+Write     Always     Read+Write     Always     Read+Write     Always     Read+Write     Always     Read+Write     Always     Read+Write     Always     Read+Write     Always     Read+Write     Always     Read+Write     Always     Value     Quality     Continuous     SLC504_N7_0     0     GOOD     If     Value     Quality     Continuous     SLC504_N7_0     0     GOOD     If     Value     Value     Value     Value     Val                                                                                                    |
| Aread+Write     Always       Aread+Write     Always       Image: Always     Image: Always       Image: Always     Image: Always                                                                                                    |
| AR Global Grap I Tasks & & comm     I       Watch     Image: Arrow Arrow                                                        |
| Watch        Tag/Expression     Value     Quality     Continuous       SLC504_N7_0     0     GOOD       H     +     +       LogWin     XRef       H     +                                                                                                    |
| Tag/Expression       Value       Quality       Continuous         SLC504_N7_0       0       GOOD       Image: Continuous         Id       +       +       >       LogWin / XRef / Find Results / image: Continuous         Id       +       +       >       LogWin / XRef / Find Results / image: Continuous                                                                                                    |
| Ready Evaluation (34:39:48 hours left) CAP NUM SCRL X: 1, Y: 326 lag                                                                                                    |
| Object Finder X                                                                                                    |
| Selection: PLC5_N7_0 [Index] Member OK                                                                                                    |
|                                                                                                    |
| V lags Name Description Cancel                                                                                                    |
| Government     Government     G |
| The Functions And And And And And And And And And And                                                                                                    |
| /X     Log Me       6     Arithmy                                                                                                    |
| Image: Another based of the statistic field of the statistic field                     |
| Image: Transmission of the second second              |
| Logic Legic Reserved_1 Reserved tag                                                                                                    |
| fx     String     L     Keserved 10     Keserved tag       G     D     D     Reserved tag                                                                                                    |
| Image: A started _ c     Image: A started tog       Image: A started _ c     Image: A started tog       Image: A started tog     Image: A started tog                                                                                                    |
| fx Openin LReserved_9 Reserved tag                                                                                                    |
| K Security Second second (0 - 59)                                                                                                    |
| fx     Module     T     ServerDate_       Date of the server                                                                                                    |
| [At] File     T ServerTime_       [6] Cranking     Time of the server                                                                                                    |
| M Graphic L SLC504 Integer N7_0                                                                                                    |
| TX Text tra                                                                                                    |

|                                                                                                    | 6 7 =                              |                                                                                                    |                                               | InduSoft Web                          | o Studio - ABCIP | MAIN DRIVER SHE                                           | ET                            |     |
|----------------------------------------------------------------------------------------------------|------------------------------------|----------------------------------------------------------------------------------------------------|-----------------------------------------------|---------------------------------------|------------------|-----------------------------------------------------------|-------------------------------|-----|
| F Home View<br>Cut<br>Cut<br>Paste O Find/Replace<br>Clipboard                                                                                                    | Runtime<br>Tasks<br>Local Manageme | Project H<br>P<br>D<br>D<br>D<br>D<br>D<br>D<br>D<br>D<br>D<br>D<br>D<br>D<br>D<br>D<br>D<br>D<br>D<br>D | E Download<br>Run<br>ect Stop<br>Remote Ma    | Runtime Watch I<br>Tasks<br>anagement | LogWin Verify    | Nimport Wizar<br>Convert Reso<br>E Register Cont<br>Tools | d Jution Archive G<br>rrols S | → a |
| Project Explorer                                                                                                    | ▼ ₽ ×                              | ABCIP - N                                                                                                | AIN DRIVER SHE                                | ET X                                  |                  |                                                           |                               |     |
| <ul> <li>Project: EQ7000ED</li> <li>Drivers</li> <li>ABCIP</li> <li>MAIN DF</li> <li>OPC DA Client (</li> <li>OPC UA</li> <li>OPC UA</li> <li>OPC XML/DA</li> <li>TCP/IP</li> </ul> | H+.APP<br>RIVER SHEET<br>legacy)   | Description                                                                                              | :<br>VER SHEET<br>oleted: Rea<br>oleted: Writ | d Status:<br>e Status:                | Min:<br>Max:     |                                                           |                               |     |
|                                                                                                    |                                    | Т                                                                                                    | ag Name                                       |                                       | Station          |                                                           | I/O Address                   | ٦   |
|                                                                                                    |                                    | Filter                                                                                                   | r text                                        | Silter text                           |                  | 🔍 Fil                                                     | ter text                      |     |
|                                                                                                    |                                    | 1 SLC504                                                                                                 | _N7_0                                         | 500:192.168.2.5                       | 5:1:0:A:03       | N7:0                                                      |                               |     |
|                                                                                                    |                                    | 2 PLC5_N                                                                                                 | 17_0                                          | 5:192.168.2.55:1                      | 1:0:A:06         | N7:0                                                      |                               |     |
|                                                                                                    |                                    | *                                                                                                    |                                               |                                       |                  |                                                           |                               | _   |
|                                                                                                    |                                    | *                                                                                                    |                                               |                                       |                  |                                                           |                               | _   |
|                                                                                                    |                                    | *                                                                                                    |                                               |                                       |                  |                                                           |                               | _   |
| f 🖓 Global 🚺 Grap 🗎 Ta                                                                                                    | sks 🖁 Comm                         | <                                                                                                    |                                               |                                       |                  |                                                           |                               |     |
| Watch                                                                                                    |                                    |                                                                                                    |                                               | <del>▼</del> ₽ ×                      | Output           |                                                           |                               |     |
| Tag/Expression                                                                                                    | Value                              | Quality                                                                                                  | Continuous                                    |                                       |                  |                                                           |                               |     |
| SLC504_N7_0                                                                                                    | 0                                  | GOOD                                                                                                    |                                               |                                       |                  |                                                           |                               |     |
| PLCS_N7_0                                                                                                    | 0                                  | GOOD                                                                                                    |                                               |                                       |                  |                                                           |                               |     |

After entering the tags to be monitored in Watch window click on RunTime tasks.

Click on Communication Driver then click on Start or just double click on Communication Driver to start it up

| Runtime Tasks                |               |                      | ×             |
|------------------------------|---------------|----------------------|---------------|
| Runtime Tasks                |               |                      | 4 ⊳           |
| Configure and monitor runtim | e tasks, sucl | n as Background Task | is and Viewer |
| Runtime Task                 | Status        | Startup              |               |
| Background Task              |               | Automatic            | Start         |
| Communication Driver         |               | Automatic            |               |
| 🛞 Core Runtime               |               | Automatic            | Stop          |
| Database/ERP                 |               | Manual               |               |
| Q LogWin                     |               | Manual               |               |
| Mobile Access                |               | Manual               | Startup       |
| OPC OPC DA Client (Legacy)   |               | Manual               |               |
| OPC DA Server                |               | Manual               |               |
| OPC OPC HDA Server           |               | Manual               |               |
| OPC UA Client                |               | Manual               |               |

| D & - B                                                                                                    | i ≞ • ▶                                                               | <b>•</b> ⑦ =                       |                                              |                                                       |                                                                                                    | InduSof                                                                                | t Web Studi | o - ABCIP - I | MAIN DRIVER SHEET                                                                                                    | - □ ×                                             |
|----------------------------------------------------------------------------------------------------|-----------------------------------------------------------------------|------------------------------------|----------------------------------------------|-------------------------------------------------------|----------------------------------------------------------------------------------------------------|----------------------------------------------------------------------------------------|-------------|---------------|----------------------------------------------------------------------------------------------------|---------------------------------------------------|
| File Ho<br>Paste O Fin<br>Clipboa                                                                                                    | nme Vie<br>t<br>py<br>nd/Replace<br>ard                               | w Insert                           | Project<br>Run<br>Stop<br>Debug •<br>ement ਯ | Help<br>Connect                                       | Download<br>Run<br>Stop<br>Remote Ma                                                                                                    | Runtime Wa<br>Tasks                                                                    | etch LogWir | Verify        | N Import Wizard<br>Convert Resolution<br>Register Controls<br>Tools 52<br>N Import Wizard<br>Archive<br>Gab (a<br>Archive<br>Coloal<br>Replace 20<br>Coloal<br>Coloal<br>Colo | Style *                                           |
| Project Ex                                                                                                    | plorer                                                                | ▼ ₽ >                              |                                              | BCIP - MAIN D                                         | RIVER SHEE                                                                                                    | т×                                                                                     |             |               | Runtime Tasks                                                                                                    |                                                   |
| ✓      ✓      ✓      ✓      ✓      ✓      ✓      ✓      ✓      ✓      ✓      ✓      ✓      ✓      ✓      ✓      ✓      ✓      ✓      ✓      ✓      ✓      ✓      ✓      ✓      ✓      ✓      ✓      ✓      ✓      ✓      ✓      ✓      ✓      ✓      ✓      ✓      ✓      ✓      ✓      ✓      ✓      ✓      ✓      ✓      ✓      ✓      ✓      ✓      ✓      ✓      ✓      ✓      ✓      ✓      ✓      ✓      ✓      ✓      ✓      ✓      ✓      ✓      ✓      ✓      ✓      ✓      ✓      ✓      ✓      ✓      ✓      ✓      ✓      ✓      ✓      ✓      ✓      ✓      ✓      ✓      ✓      ✓      ✓      ✓      ✓      ✓      ✓      ✓      ✓      ✓      ✓      ✓      ✓      ✓      ✓      ✓      ✓      ✓      ✓      ✓      ✓      ✓      ✓      ✓      ✓      ✓      ✓      ✓      ✓      ✓      ✓      ✓      ✓      ✓      ✓      ✓      ✓      ✓      ✓      ✓      ✓      ✓      ✓      ✓      ✓      ✓      ✓      ✓      ✓      ✓      ✓      ✓      ✓      ✓      ✓      ✓      ✓      ✓      ✓      ✓      ✓      ✓      ✓      ✓      ✓      ✓      ✓      ✓      ✓      ✓      ✓      ✓      ✓      ✓      ✓      ✓      ✓      ✓      ✓      ✓      ✓      ✓      ✓      ✓      ✓      ✓      ✓      ✓      ✓      ✓      ✓      ✓      ✓      ✓      ✓      ✓      ✓      ✓      ✓      ✓      ✓      ✓      ✓      ✓      ✓      ✓      ✓      ✓      ✓      ✓      ✓      ✓      ✓      ✓      ✓      ✓      ✓      ✓      ✓      ✓      ✓      ✓      ✓      ✓     ✓     ✓     ✓     ✓      ✓      ✓      ✓     ✓     ✓     ✓     ✓     ✓     ✓     ✓     ✓     ✓      ✓     ✓     ✓     ✓     ✓     ✓     ✓     ✓     ✓     ✓     ✓     ✓     ✓     ✓     ✓     ✓     ✓     ✓     ✓     ✓     ✓     ✓     ✓     ✓     ✓     ✓     ✓     ✓     ✓     ✓     ✓     ✓     ✓     ✓     ✓     ✓     ✓     ✓     ✓     ✓     ✓     ✓     ✓     ✓     ✓     ✓     ✓     ✓     ✓     ✓     ✓     ✓     ✓     ✓     ✓     ✓     ✓     ✓     ✓     ✓     ✓     ✓     ✓     ✓     ✓     ✓     ✓     ✓     ✓     ✓     ✓     ✓     ✓     ✓     ✓     ✓     ✓     ✓     ✓     ✓     ✓     ✓     ✓     ✓     ✓ | EQ7000ED<br>ers<br>ABCIP<br>ABCIP<br>DA Client (<br>DA Client (<br>DA | DH+.APP<br>RIVER SHEET<br>(legacy) | De:<br>M.<br>Dis<br>Re                       | scription:<br>AIN DRIVER SH<br>able:<br>ad Completed: | IEET                                                                                                    | d Status:                                                                              |             |               | Runtime Tasks Configure and monitor runtime tas Runtime Task State                                                                                                    | ks, such as Background Tasks and                  |
| > CPC                                                                                                    | /IP                                                                   |                                    | Wr                                           | ite Completed:                                        | Write                                                                                                    | e Status:                                                                              |             | Min:<br>Max:  | Background Task     Communication Driver Star     Core Runtime     Database/ERP                                                                                                    | Automatic<br>ted Automatic<br>Automatic<br>Manual |
| Tag Name         Station           Station         Filter text         Filter text           SLC504_N7_0         500:192.168.2.55:1:0:A:03           PLC5_N7_0         5:192.168.2.55:1:0:A:06           *         *                                                                                                    |                                                                       |                                    |                                              |                                                       | ClugWin Mobile Access Mobile Access Mobile Access Of OPC DA Client (Legacy) Of OPC DA Server Of OPC UA Client Of OPC UA Client Of OPC UA Server Of OPC UA Client Of OPC UA Client | Manual<br>Manual<br>Manual<br>Manual<br>Manual<br>Manual<br>Manual<br>Manual<br>Manual |             |               |                                                                                                    |                                                   |
| <i>f</i> ℜ Global 🛃 G                                                                                                    | irap 🗎 Ta                                                             | isks 🖁 🖁 Comi                      | n <                                          |                                                       |                                                                                                    |                                                                                        |             |               | TCP/IP Server                                                                                                    | Manual                                            |
| Watch                                                                                                    |                                                                       |                                    |                                              |                                                       |                                                                                                    | <b>~</b> [                                                                             | × Ou        | itput         | © Watch                                                                                                    | Automatic<br>Manual                               |
| Tag/Expr<br>SLC504_N7_0<br>PLC5_N7_0                                                                                                    | ession                                                                | Value<br>1998<br>850               | Q<br>G<br>G                                  | uality Cor<br>OOD<br>OOD                              | tinuous                                                                                                    |                                                                                        |             |               |                                                                                                    |                                                   |
|                                                                                                    | 3 1 / DB 2 /                                                          | DB3 / DB4 /                        | Locals 🖉                                     | •                                                     |                                                                                                    |                                                                                        |             |               |                                                                                                    |                                                   |
| Here we                                                                                                    | can co                                                                | <mark>onfirm t</mark> l            | <mark>nat Ta</mark>                          | <mark>g value</mark>                                  | <mark>s in W</mark> a                                                                                                    | <mark>atch wi</mark>                                                                   | ndows       | are s         | ame as those from RSLINX                                                                                                    | data monitor.                                     |
| SLC-5/0                                                                                                    | 4 (13): Da                                                            | ata File N7                        |                                              |                                                       |                                                                                                    |                                                                                        |             |               |                                                                                                    |                                                   |
|                                                                                                    | 0                                                                     | 1                                  | 2                                            | 3                                                     | 4                                                                                                    | 5                                                                                      | 6           | 7             | 8 9 ^                                                                                                    |                                                   |
| N7:0                                                                                                    | 1998                                                                  | 3996                               | 5994                                         | 0                                                     | 0                                                                                                    | 0                                                                                      | 0           |               |                                                                                                    |                                                   |
| N7:20                                                                                                    | 0001                                                                  | 0                                  | 3160                                         | 0                                                     | 0                                                                                                    | 0                                                                                      | 0           |               | 0 0 0                                                                                                    |                                                   |
| PLC-5/80                                                                                                    | DE (20): D                                                            | ata File N7                        |                                              |                                                       |                                                                                                    |                                                                                        |             | ·             |                                                                                                    |                                                   |
|                                                                                                    | 0                                                                     | 1                                  | 2                                            | 3                                                     | 4                                                                                                    | 5                                                                                      | 6           | 7             | 8 9 ^                                                                                                    |                                                   |
| N7:0                                                                                                    | 850                                                                   | 1700                               | 2550                                         | 850                                                   | 850                                                                                                    | 850                                                                                    | 850         | 850           | 850 850                                                                                                    |                                                   |
| N7:10<br>N7:20                                                                                                    | 850<br>850                                                            | 850                                | 850                                          | 850                                                   | 850                                                                                                    | 850                                                                                    | 850<br>850  | 850           | 850 850                                                                                                    |                                                   |
| N7:30                                                                                                    | 0                                                                     | 0                                  | 0                                            | 0                                                     | 0                                                                                                    | 0                                                                                      | 0           | (             |                                                                                                    |                                                   |